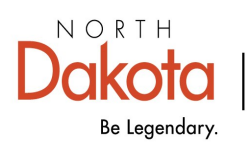

Health & Human Services

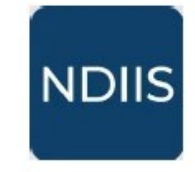

North Dakota Immunization Information System

## **School User: Entering an Immunization**

## **Getting Started**

1.) To add an immunization to a student's records, click on **Patient** from the NDIIS **Main Menu,** then click **Management** from the drop-down. This will open the **Patient Search**.

⇒ The easiest way to search for a student is by using their birthdate and the first letter of their first name. Click **Search**.

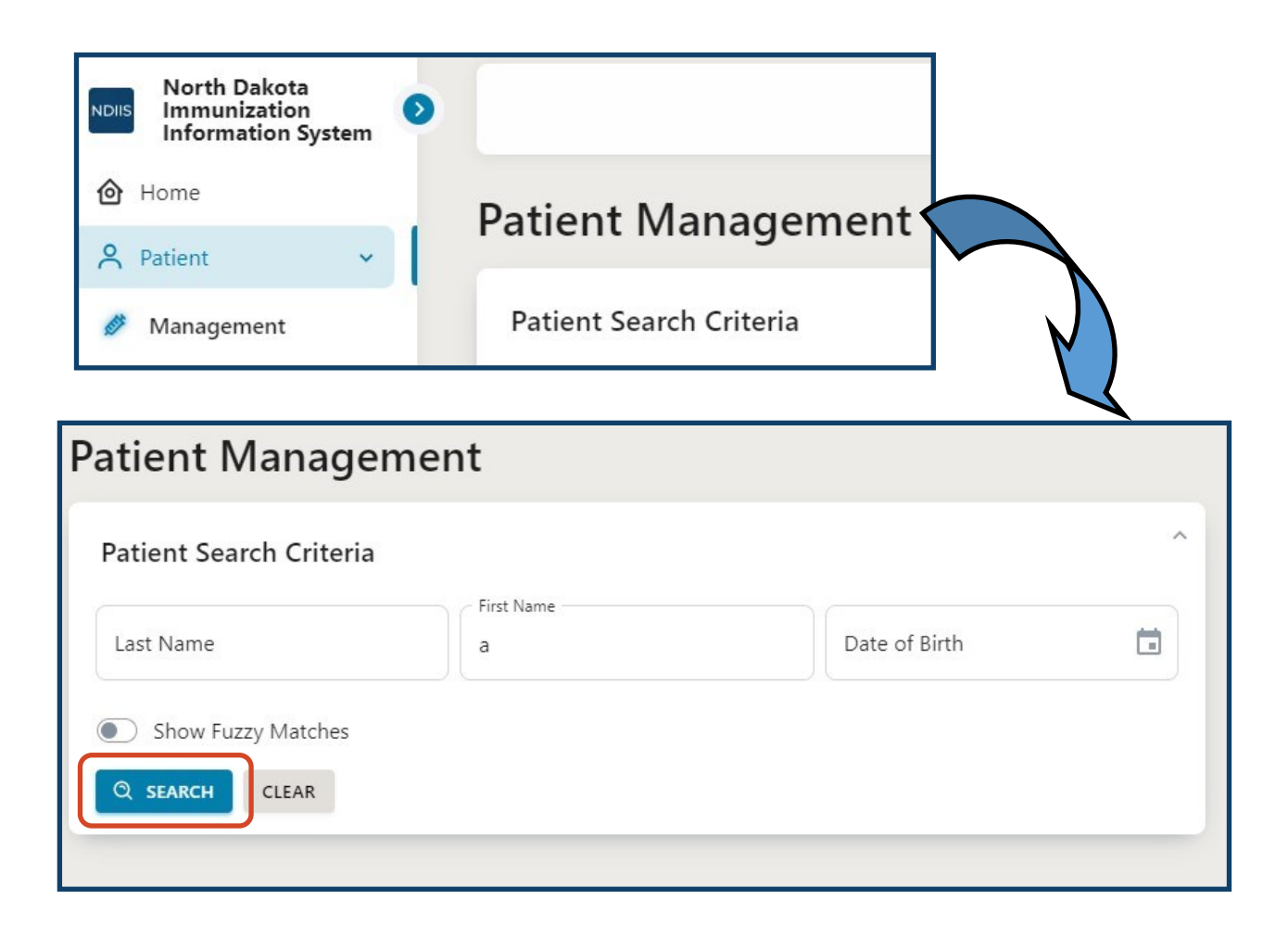

2.) After entering and searching for your student, the Patient Search results will appear below the first module. The NDIIS will return up to 100 potential matches.

3.) Find your student's record on the list of search results. Click on it to highlight and click on **View Detail** to open the record.

⇒ If you cannot find your student, click on the Filters button to narrow down the results. You can filter by either the first, last, or middle name; date of birth; alias name; address; city; state.

If you still do not see your student in the search results, can change your search criteria by clicking **Refine Search**. If no matching record can be found in the NDIIS, you can create a new record for the student. This can be done by clicking **Add New Patient**. Please see the <u>Creating New Patient Records</u> tip sheet for instructions on how to create a new record in the NDIIS.

| Patient Search Results |                  |                       |        |  |  |  |  |
|------------------------|------------------|-----------------------|--------|--|--|--|--|
| VIEW D                 | ETAIL + ADD NEV  | W PATIENT REFINE SEAR | сн     |  |  |  |  |
|                        | FIRST NAME       | MIDDLE NAME           | DAT    |  |  |  |  |
| Columns                | Operator         | Value                 |        |  |  |  |  |
| × Last Name            | e 🔺 contains     | ▼ Filter value        |        |  |  |  |  |
| + Last Na              | ime              | REMO                  | VE ALL |  |  |  |  |
| Bu First Na            | ame il           | Bruno                 |        |  |  |  |  |
| Bu<br>Date of          | Name<br>hambault | Gibby                 |        |  |  |  |  |
| Ga Alias               | bur              | Melinde               |        |  |  |  |  |
| <sub>Gu</sub> Addres   | s yelita         | Daffie                |        |  |  |  |  |
| City<br>Hu             | ino              | Shaylah               |        |  |  |  |  |
| State /<br>McAw        | Annabell         | Paula                 |        |  |  |  |  |

- 4.) The record will open to the student's **Core Demographics**.
  - ⇒ All required fields will be marked by an asterisk (\*) and must be filled in before any new information can be saved.
  - $\Rightarrow$  Be sure to verify the student demographics every time a record is accessed.

| Possible Duplicate                                                                                                    |   |                                                                                                 |                 |                      |
|----------------------------------------------------------------------------------------------------|---|-------------------------------------------------------------------------------------------------|-----------------|----------------------|
| Last Name *                                                                                                    |   | - First Name*                                                                                   | Middle Name     |                      |
| NAME                                                                                                    |   | NAME                                                                                            | NAME            |                      |
| Alias Last Name                                                                                                    |   | - Alias First Name                                                                              | Alias Middle Na | me                   |
| NAME                                                                                                    |   | NAME                                                                                            | N               |                      |
| Race *                                                                                                    |   | - Ethnicity *                                                                                   |                 |                      |
| Other Race                                                                                                    | ~ | Not Hispanic or Latino                                                                          | Ŧ               |                      |
| Primary Language                                                                                                    |   |                                                                                                 |                 |                      |
| Unknown                                                                                                    | * |                                                                                                 |                 | DEMOGRAPHIC          |
| Birth Information                                                                                                    |   |                                                                                                 |                 | REMINDER             |
| Date of Birth *                                                                                                    |   |                                                                                                 |                 | Data Quality greatly |
| 02/24/2014                                                                                                    |   | Birth State                                                                                     | v               | improves when        |
|                                                                                                    |   | Biological Sex *                                                                                |                 | records are          |
|                                                                                                    |   |                                                                                                 |                 |                      |
| Is Multiple Birth (twins, triplets, etc)                                                                                                    |   | Male                                                                                            |                 | updated regularly.   |
| Is Multiple Birth (twins, triplets, etc) Contact Information                                                                                                    |   | Male                                                                                            |                 | updated regularly.   |
| Is Multiple Birth (twins, triplets, etc) Contact Information                                                                                                    |   | Male                                                                                            |                 | updated regularly.   |
| Is Multiple Birth (twins, triplets, etc)<br>Contact Information<br>Address                                                                                                    |   | Male                                                                                            | ise VALIDATE    | updated regularly.   |
| Is Multiple Birth (twins, triplets, etc)<br>Contact Information                                                                                                    |   | Male                                                                                            | isë VALIDATE    | updated regularly.   |
| Is Multiple Birth (twins, triplets, etc)<br>Contact Information<br>Address<br>Address 1*                                                                                         |   | Male                                                                                            | ise VALIDATE    | updated regularly.   |
| Is Multiple Birth (twins, triplets, etc) Contact Information Address Address Address 1* 23456 MAIN STREET Address 2                                                              |   | Male                                                                                            | isë VALIDATE    | updated regularly.   |
| Sontact Information Address Address Address 1* I23456 MAIN STREET Address 2 City*                                                                                                |   | Male  Military Ba                                                                               | ise VALIDATE    | updated regularly.   |
| Sontact Information Address Address Address 1* 123456 MAIN STREET Address 2 City* FARGO                                                                                          |   | Male  Military Ba State/Province* North Dakota                                                  | ise VALIDATE    | updated regularly.   |
| S Multiple Birth (twins, triplets, etc) Contact Information Address Address Address 1* 123456 MAIN STREET Address 2 City* FARGO Postal Code*                                     |   | Male    Military Ba  State/Province*  North Dakota  County*                                     | ise VALIDATE    | updated regularly.   |
| S Multiple Birth (twins, triplets, etc) Contact Information Address Address Address Address 1*  I23456 MAIN STREET  Address 2  City* FARGO Postal Code*  58104                   |   | Male  State/Province* North Dakota County* Cass                                                 | ise VALIDATE    | updated regularly.   |
| S Multiple Birth (twins, triplets, etc) Contact Information Address Address Address 1* 123456 MAIN STREET Address 2 City* FARGO Postal Code * 58104                              |   | Male  State/Province* North Dakota County* Cass                                                 | ise VALIDATE    | updated regularly.   |
| S Multiple Birth (twins, triplets, etc) Contact Information Address Address Address 1* 123456 MAIN STREET Address 2 City* FARGO Postal Code* 58104 Primary Phone Number*         |   | Male  Military Ba  State/Province* North Dakota County* Cass Phone Number Type*                 | se VALIDATE     | updated regularly.   |
| Is Multiple Birth (twins, triplets, etc) Contact Information Address Address 1* 123456 MAIN STREET Address 2 City* FARGO Postal Code* 58104 Primary Phone Number* (312) 324-6168 |   | Male  State/Province*  State/Province*  North Dakota  County*  Cass  Phone Number Type*  Home   | se VALIDATE     | updated regularly.   |
| Is Multiple Birth (twins, triplets, etc) Contact Information Address Address 1*                                                                                                  |   | Male  Male  Military Ba  State/Province*  North Dakota  County*  Cass  Phone Number Type*  Home | se VALIDATE     | updated regularly.   |

5.) To access the student's immunization record, click on the **Immunizations** tab.

| Patient Deta                                                   | ils                         |        | _             |     |          |
|----------------------------------------------------------------|-----------------------------|--------|---------------|-----|----------|
| Arie Bouchard<br>Modified Date: 3/18/202<br>← BACK TO SEARCH I | (2/24/2014)<br>1<br>RESULTS |        |               |     |          |
| CORE DEMOGRAPHICS                                              | OTHER DEMOGRAPHICS          | STATUS | IMMUNIZATIONS | REC | COMMENTS |

6.) Click the **Add** button to open the **Add New Immunization** module. This will open under the Immunization Summary.

| + ADD IMMUNIZATION  |   |                                  |   |
|---------------------|---|----------------------------------|---|
| dd New Immunization |   |                                  |   |
| 9999 - UNKNOWN      |   | Dose Volume                      |   |
| Dose Date *         |   | Volume Unit                      | j |
| /accine Type *      | • | Administration Route             | • |
| .ot                 |   | Administration Site              | * |
| Funding Source      | * | Not Eligible (privately insured) | * |
| Expiration Date     |   | Reaction*                        | • |
|                     |   |                                  |   |

7.) Add immunization event information for all required fields.

School users with Standard or Provider Admin level access are able to add historical immunizations to a student's record. Required data fields are marked by an asterisk (\*). These include:

- ⇒ **Dose Date** Ensure that this field is correctly filled with the date of administration
- ⇒ Vaccine Type Select the type of immunization from the drop-down list

| Add New Immunization |          |                                  |   |
|----------------------|----------|----------------------------------|---|
| SAVE SAVE            |          |                                  |   |
| Historical           |          |                                  |   |
| 9999 - UNKNOWN       |          | Dose Volume                      |   |
| Dose Date *          |          | Volume Unit                      |   |
| Vaccine Type*        | · · ·    | Administration Route             |   |
| Lot                  |          | Administration Site              |   |
| Funding Source       | +        | Not Eligible (privately insured) | Ť |
| Expiration Date      | <b>1</b> | None                             | - |
| Manufacturer         |          | Invalid Dose                     |   |

All other immunization event data fields are either set to default for school users and cannot be changed or are considered optional and can be filled in if the school user has the dose details from the historical record. Fields with default values set include:

- ⇒ Historical this indicator flags the dose as historical, meaning it is being entered from an outside record
- Provider school user entered immunizations are entered under provider pin 9999
   UNKNOWN indicating the dose is historical from an outside record
- ⇒ Volume Unit Doses will be marked in ml
- ⇒ VFC school user entered immunizations will all be marked as 'Not Eligible' for VFC eligibility

| SAVE      | ⊗ CANCEL |  |
|-----------|----------|--|
| O Histor  | ical 🗲   |  |
| Provider* |          |  |

| Administration Route | * |
|----------------------|---|
| Administration Site  | Ŧ |

⇒ If information is available for the remaining optional data fields, the information should be entered to ensure the record is as complete as possible.

Lot - This field would be the lot number for the immunization that was administered. This is a free text field

Note. There is a limit of 20 characters for lot number

**Funding Source** - Administered immunizations can be from a provider's public or private supply.

Expiration Date - This date will be used by the forecaster to evaluate doses

given after the expiration date that need to be invalidated.

Manufacturer - Select the vaccine manufacturer from the drop-down list.

**Administration Route -** Select the route of administration from the drop-down list.

Administration Site: Select site of administration from the drop-down list.

| Provider*                 |   | Dose Volume                      |   |
|---------------------------|---|----------------------------------|---|
| 9999 - UNKNOWN            | v | 0.3                              |   |
| Dose Date*                |   | Volume Unit                      |   |
| 10/24/2024                | Ö | mL                               |   |
| Vaccine Type *            |   | Administration Route             |   |
| INFL (IIV4 P/F) pediatric | * | Intramuscular                    | Ŧ |
| Lat                       |   | Administration Site              |   |
| FE3926                    |   | Left Deltoid                     | v |
| Funding Source            |   | C VFC*                           |   |
| Private                   | Ŧ | Not Eligible (privately insured) | × |
| Expiration Date           |   | Reaction*                        |   |
| 06/30/2025                | Ö | None                             | Ŧ |
| Manufacturer              |   | ·                                |   |
| GlaxoSmithKline           | * | Invalid Dose                     |   |

8.) After all immunization event information has been entered, click **Save** to finish adding the dose to the student's record.

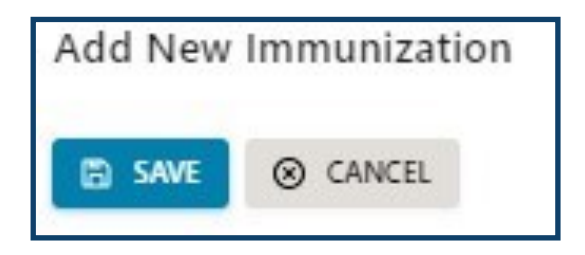

9.) Review the immunization event information in the **Immunizations Summary** to ensure all information was entered correctly.

| Immunizatio | on Summ  | nary                    |        |          |                         |                           |            |       |
|-------------|----------|-------------------------|--------|----------|-------------------------|---------------------------|------------|-------|
| + ADD IMMU  | NIZATION |                         |        |          |                         |                           |            |       |
| FILTERS     | ]        |                         |        |          |                         | <b>Q</b> Se               | arch       |       |
| DOSE DATE   | PID      | PROVIDER                | LOT    | REACTION | VFC                     | VACCINE TYPE              | HISTORICAL | VALID |
| 10/24/2024  | 9999     | UNKNOWN                 | FE3926 | None     | Not Eligible (privately | INFL (IIV4 P/F) pediatric |            | 0     |
| 9/20/2020   | 8242     | WHITE DRUG - WEST FARGO |        | None     | Not Eligible (privately | INFL (IIV4 P/F)           |            | 0     |